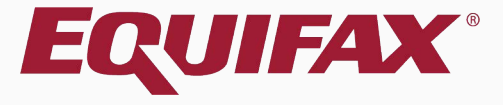

# Guardian Purging I-9s

#### Table of Contents

| ······································ | 1. | FAQ | 3 |
|----------------------------------------|----|-----|---|
|----------------------------------------|----|-----|---|

| 2. | urge Data | 5 |  |
|----|-----------|---|--|
|    |           |   |  |

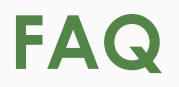

> What retention guidelines should employers follow for the Form I-9?

Employers must have a completed Form I-9 for every person on their payroll (or otherwise receiving remuneration) who is required to complete Form I-9.

Once an employee no longer works for the employer, the employer must determine how much longer to keep the employee's Form I-9.

Employers may purge Form I-9's of terminated employees 1 year from their termination date or 3 years from their start date, whichever is <u>longer</u>.

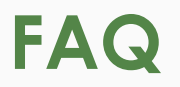

#### > Does Guardian automatically purge I-9's?

No. Guardian automatically calculates the purgeable date of terminated employees, but employers must decide if and when they would like to purge, as well as which specific I-9's to purge.

#### > Can I purge I-9's in bulk?

Yes. Guardian provides a simple tool for purging multiple I-9's simultaneously, as outlined in this tutorial.

#### > Who is able to purge I-9's?

Only an Administrator of your Guardian site may purge I-9's.

## To purge I-9s click the **Administration** tab.

| Guardian          | Da    | ishboard            | <ul> <li>Employee Group</li> <li>Location</li> </ul> | Southwest > Arizona | > Belmont             | Ref                   | resh All  |   |        |                     |               |           |           |                       | Type of I-9: C        | urrent   Imp<br>ate New Emp | ported |
|-------------------|-------|---------------------|------------------------------------------------------|---------------------|-----------------------|-----------------------|-----------|---|--------|---------------------|---------------|-----------|-----------|-----------------------|-----------------------|-----------------------------|--------|
| I-9 and E-Verify  | Тор Р | ending I-9s         |                                                      |                     |                       |                       |           | ^ | Тор Р  | ending I-9s         |               |           |           |                       |                       |                             | ^      |
| Compliance System | 🧩 V   | /iew 💼 All 👎        | 👆 Analyze                                            |                     |                       |                       |           |   | 🧋 Vi   | iew 📄 All           | Analyze       |           |           |                       |                       |                             |        |
|                   |       | Date I-9<br>Created | Location                                             | Employee Name       | Section 1<br>Deadline | Section 2<br>Deadline |           |   |        | Date I-9<br>Created | Location      | Emplo     | oyee Name | Section 1<br>Deadline | Section 2<br>Deadline |                             |        |
| 🚳 Dashboard       | 🔴 E   | 02/06/2018          | Belmont:                                             | Gilkyson, Tony      | 01/01/2018            | 01/04/2018            |           |   | e E    | 02/06/2018          | Belmont:      | Gilkyso   | n, Tony   | 01/01/201             | 8 01/04/201           | 3                           |        |
| @ Start I-9       | 🔴 E   | 01/03/2018          | Belmont:                                             | Wilson, Mario       | 03/01/2018            | 03/06/2018            |           |   | 🔴 E    | 01/03/2018          | Belmont:      | Wilson,   | Mario     | 03/01/201             | 8 03/06/201           | 3                           |        |
|                   | 🔴 E   | 03/20/2018          | Belmont:                                             | Stein, Sally        | 03/06/2018            | 03/09/2018            |           |   | 🔴 E    | 03/20/2018          | Belmont:      | Stein, S  | Sally     | 03/06/201             | 8 03/09/201           | 3                           |        |
| 🍽 E-Verify        | 🔴 E   | 03/20/2018          | Belmont:                                             | Winston, Bailey     | 03/20/2018            | 03/23/2018            |           |   | 🔴 E    | 03/20/2018          | Belmont:      | Winstor   | n, Bailey | 03/20/201             | 8 03/23/201           | 3                           |        |
| I Reports         |       |                     |                                                      |                     |                       |                       |           |   |        |                     |               |           |           |                       |                       |                             |        |
| 😁 Employees       |       |                     |                                                      |                     |                       |                       |           |   |        |                     |               |           |           |                       |                       |                             |        |
| 🕼 I-9 Forms       |       |                     |                                                      |                     |                       |                       |           |   |        |                     |               |           |           |                       |                       |                             |        |
| 🚍 Tasks           |       |                     |                                                      |                     |                       |                       |           |   |        |                     |               |           |           |                       |                       |                             |        |
| 🔟 Charts & Graphs | Тор Р | ending Re-Verif     | ications                                             |                     |                       |                       |           | ~ | Top I- | 9s Needing F        | urther Action |           |           |                       |                       |                             | ~      |
| 🖈 Announcements   | 🧩 V   | /iew 💼 All 👎        | 👆 Analyze                                            |                     |                       |                       |           |   | 💞 Vi   | iew 📄 All           |               |           |           |                       |                       |                             |        |
| 🛯 ICE Audit       |       | Date I-9<br>Created | Location                                             | Employee Name       |                       | Expiration Date       | Days Left |   |        | Date I-9<br>Created | Location      | Employe   | ee Name   | Reason                | Date Expires          | Days Left                   |        |
| 🚖 Help            |       | 04/03/2018          | Belmont:                                             | Marston, Rosa       | 1                     | 0/10/2020             | 920       |   | 🥚 (    | 01/31/2018          | Belmont:      | Mae, Dais | 5y        | No SS                 | 03/02/2018            | -33                         |        |
|                   | 0     | 01/23/2018          | Belmont:                                             | Alvin, Dave         | 1                     | 0/10/2025             | 2746      |   |        |                     |               |           |           |                       |                       |                             |        |
| i My Settings     |       |                     |                                                      |                     |                       |                       |           |   |        |                     |               |           |           |                       |                       |                             |        |
| Administration    |       |                     |                                                      |                     |                       |                       |           |   |        |                     |               |           |           |                       |                       |                             |        |
| එ Logout          |       |                     |                                                      |                     |                       |                       |           |   |        |                     |               |           |           |                       |                       |                             |        |
|                   |       |                     |                                                      |                     |                       |                       |           |   |        |                     |               |           |           |                       |                       |                             |        |
|                   |       |                     |                                                      |                     |                       |                       |           |   |        |                     |               |           |           |                       |                       |                             |        |

| Guardian                   |       |                                                              |                                                        |                                                                    |                      |
|----------------------------|-------|--------------------------------------------------------------|--------------------------------------------------------|--------------------------------------------------------------------|----------------------|
| Employee Records           | Custo | ■ 前<br>m Fields Manage Group Structure Purge Data            |                                                        |                                                                    |                      |
| 🐣 Users & Roles            | Below | are the custom fields that will appear as part of the employ | ee record. You can have a total of 8 custom fields. Fi | rom this screen you can add a new custom field or edit an existing | one.                 |
| 😵 Locations & E-Verify     |       |                                                              |                                                        |                                                                    | Add New Custom Field |
| <u></u> I-9 Policy         |       | Field Name                                                   | Field Type                                             | Required                                                           |                      |
| A Security                 | 1     | Region 👗                                                     | Choices list                                           | Yes                                                                |                      |
|                            | 2     | Division 🔥                                                   | Choices list                                           | Yes                                                                |                      |
| Communication              | 3     | Department                                                   | Choices list                                           | No                                                                 |                      |
| ? Help                     |       |                                                              |                                                        |                                                                    |                      |
| Return to Main Application |       |                                                              |                                                        |                                                                    |                      |

©2018 LawLogix Inc.

Purgeable I-9's will appear.

# If no employees are listed than you have no purgeable I-9's at this time.

| loyee Records          | E Custom Fields | Manage Group Structure | 回<br>Purge Data |                 |            |                 |                |
|------------------------|-----------------|------------------------|-----------------|-----------------|------------|-----------------|----------------|
| rs & Roles             | Purge Da        | ata                    |                 |                 |            |                 |                |
| tions & E-Verify       | i dige be       |                        |                 |                 |            |                 |                |
| olicy                  | Search By: Em   | pployee ID   Search te | Go              |                 |            |                 |                |
| urity                  | Purge I-9 For   | ms Only <b>v Purge</b> |                 |                 |            |                 |                |
| nmunication            | Employee        | Name Employee ID       | Location Name   | Location Number | Date Hired | Date Terminated | Date Purgeable |
|                        | 🔲 Lannister, _  | Jaime                  | Belmont         |                 | 03/29/2015 | 04/09/2015      | 03/29/2018     |
|                        | Renfrow, S      | ially                  | Belmont         |                 | 03/02/2015 | 03/03/2015      | 03/02/2018     |
| rn to Main Application | 📄 Sanders, C    | ole                    | Belmont         |                 | 04/10/2013 | 04/11/2013      | 04/10/2016     |
|                        | Smith, Patr     | ricia                  | Belmont         |                 | 04/07/2015 | 04/08/2015      | 04/07/2018     |
|                        | Total Items: 4  | : 0                    |                 |                 |            | Page Size: 25   | • • • • •      |

©2018 LawLogix Inc.

Guardian

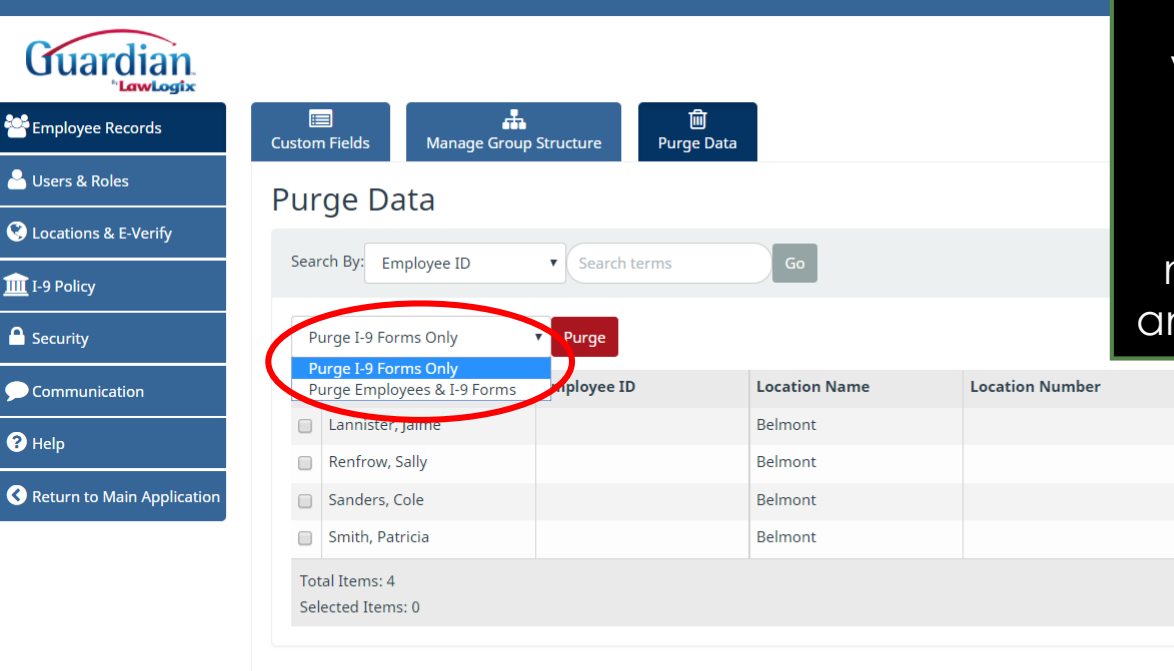

Employers may either purge the entire employee record along with Form I-9's, or purge only the I-9's while maintaining the employee record within Guardian.

Some employers choose to maintain the employee record in anticipation of future re-hire events.

Date Purgeable

03/29/2018

03/02/2018

04/10/2016

04/07/2018

||◀ | ◀ | 1

v ||

**Date Terminated** 

04/09/2015

03/03/2015

04/11/2013

04/08/2015

Page Size: 25

Date Hired

03/29/2015

03/02/2015

04/10/2013

04/07/2015

©2018 LawLogix Inc.

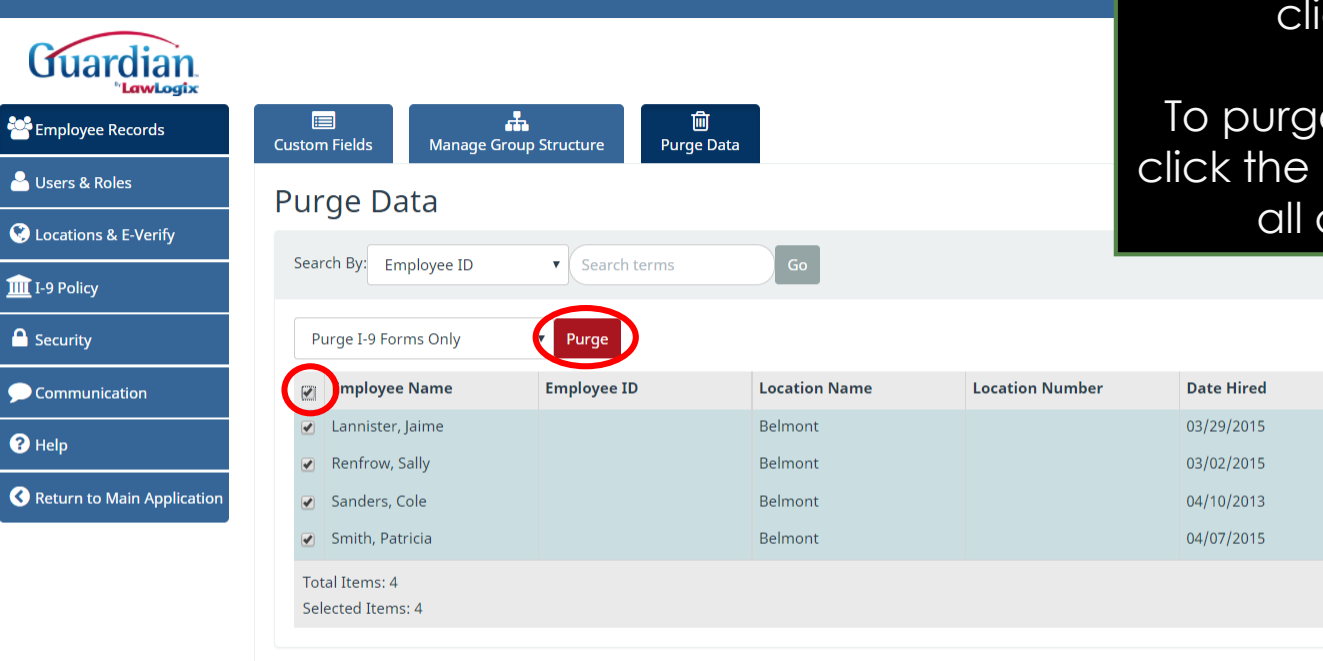

©2018 LawLogix Inc.

**Table of Contents** 

To begin the purge process, select the employee(s) to be purged, and click the **Purge** button.

To purge all the employees listed, click the top-left checkbox to select all available employees.

**Date Purgeable** 

03/29/2018

03/02/2018

04/10/2016

04/07/2018

▼ I< </p>

Date Terminated

04/09/2015

03/03/2015

04/11/2013

04/08/2015

Page Size: 25

I-9s to be purged by clicking the individual checkboxes next to the employee's names in the listing Juardian LawLogix and then clicking the Purge button. ÷. 匬 😤 Employee Records Purge Data **Custom Fields** Manage Group Structure A Users & Roles Purge Data Cocations & E-Verify Search By: Employee ID Search terms IIII I-9 Policy Security Purge I-9 Forms Only Purge **Employee Name Employee ID** Location Name Location Number Date Hired Date Terminated **Date Purgeable** Communication Lannister, Jaime Belmont 03/29/2015 04/09/2015 03/29/2018 ? Help Renfrow, Sally Belmont 03/02/2018 • 03/02/2015 03/03/2015 Return to Main Application Sanders, Cole Belmont 04/10/2013 04/11/2013 04/10/2016 Smith, Patricia Belmont 04/07/2015 04/08/2015 04/07/2018 Total Items: 4 Page Size: 25 |◀ ◀ 1 . Selected Items: 2

The user may also select individual

©2018 LawLogix Inc.

匬

Purge Data

÷.

Manage Group Structure

After clicking the **Purge button**, an alert will appear that reminds the user that purging is permanent. The purge process is not reversible.

If this is acceptable, click **Ok.** 

| II I-9 Policy              | Purge I-9 Forms Only                |                                                                     | -     |                 |                |
|----------------------------|-------------------------------------|---------------------------------------------------------------------|-------|-----------------|----------------|
| Communication              | Employee Name                       | From dwebclient.perfectcompliance.com                               | Hired | Date Terminated | Date Purgeable |
|                            | 🕢 Lannister, Jaime                  | Are you sure you wish to purge the selected records? This action is | /2015 | 04/09/2015      | 03/29/2018     |
| Help                       | Renfrow, Sally                      | not reversible.                                                     | /2015 | 03/03/2015      | 03/02/2018     |
| Return to Main Application | <ul> <li>Sanders, Cole</li> </ul>   |                                                                     | /2013 | 04/11/2013      | 04/10/2016     |
|                            | ✓ Smith, Patricia                   | Cancer                                                              | /2015 | 04/08/2015      | 04/07/2018     |
|                            | Total Items: 4<br>Selected Items: 4 |                                                                     | , i   | Page Size: 25   | • 14 4 1 • •   |

©2018 LawLogix Inc.

**Guardian** 

Employee Records

Cocations & E-Verify

A Users & Roles

**Custom Fields** 

Purge Data

## A notification will appear once the purge process has begun.

| Guardian                     | Your request was successful and is in process. |                       |                   |                                |  |
|------------------------------|------------------------------------------------|-----------------------|-------------------|--------------------------------|--|
| Employee Records             | Custom Fields Manage Group Structure           | 圃<br>Purge Data       |                   |                                |  |
| 🐣 Users & Roles              | Purge Data                                     |                       |                   |                                |  |
| S Locations & E-Verify       |                                                |                       |                   |                                |  |
| <u> I</u> -9 Policy          | Search By: Employee ID Search ter              | Go                    |                   |                                |  |
| Security                     | Purge I-9 Forms Only                           |                       |                   |                                |  |
|                              |                                                | Location Name Locatio | Number Date Hired | Date Terminated Date Purgeable |  |
| <b>?</b> Help                | Total Items: 0                                 |                       |                   | Page Size: 25                  |  |
| C Return to Main Application | Selected Items: 4                              |                       |                   |                                |  |
|                              |                                                |                       |                   |                                |  |

©2018 LawLogix Inc.

# **Purge Prevention**

### **Purge Prevention**

| Guardian          | 🙇 Emplo                    | oyees               |                       |                               |               |          |
|-------------------|----------------------------|---------------------|-----------------------|-------------------------------|---------------|----------|
| I-9 and E-Verify  | Search Options             |                     |                       |                               |               |          |
| Compliance System | Results: 0 Employees Found | 1                   |                       |                               |               |          |
|                   | P Options Search by N      | lame: Carmel, J 🎡 A | ll Employees 🎅 Preset | s 🗸 🛛 Results: 🚺 🐧 Page       | 1 <b>) ) </b> |          |
|                   | Employee Name              | ▲ Title             | I-9 Number            | Employee Group                | Date Hired    | Location |
| Dashboard         | Carmel, Joseph             |                     | 2200083               | Southwest > Arizona > Belmont | 04/09/2013    | Belmont  |
| O Start I-9       |                            |                     |                       |                               |               |          |
| 🍽 E-Verify        |                            |                     |                       |                               |               |          |
| I Reports         |                            |                     |                       |                               |               |          |
| 😤 Employees       |                            |                     |                       |                               |               |          |
| 🕼 I-9 Forms       |                            |                     |                       |                               |               |          |
| Tasks             |                            |                     |                       |                               |               |          |
| 🔟 Charts & Graphs |                            |                     |                       |                               |               |          |
| 📢 Announcements   |                            |                     |                       |                               |               |          |
| 🕼 ICE Audit       |                            |                     |                       |                               |               |          |
| 🖻 Help            |                            |                     |                       |                               |               |          |
| i My Settings     |                            |                     |                       |                               |               |          |
| â Administration  |                            |                     |                       |                               |               |          |
| එ Logout          |                            |                     |                       |                               |               |          |

If desired, specific employees can be excluded from the Purge process.

To prevent an employee from being purged, search for the employee from the **Employees** tab, and click on the employee's name to access their Employee Record.

### **Purge Prevention**

| Guardian                              | 🙇 Jose            | eph Ca                | rmel           |             |            |                |           |         |
|---------------------------------------|-------------------|-----------------------|----------------|-------------|------------|----------------|-----------|---------|
| I-9 and E-Verify<br>Compliance System |                   | Access                |                |             |            |                |           |         |
|                                       | Personal Job I    | Details Tasks         | I-9 Forms      | OnDocs      | Login Info | Custom Fields  | E-Verify  |         |
| $\sim$                                | Job Information   |                       |                |             |            |                |           |         |
| Dashboard     Start I 0               | - Employment I    | nformation            |                |             |            | – Employment H | istory    |         |
| O Start 1-9                           | Employee ID       |                       |                | A           |            | Date Hired     | Date Term | ninated |
| 🍽 E-Verify                            | Employee ib       |                       |                |             |            | 04/09/2013     | 04/10/20  | )13     |
| I Reports                             | Employee<br>Group | Southwest > Ari       | zona > Belmo   | nt          | • 0        |                | _         |         |
| 😁 Employees                           | Date Hired        | Belmont<br>04/09/2013 |                |             | 0          | Re-Hire Employ | ee        |         |
| C I-9 Forms                           | Date Terminated   | 04/10/2013            |                |             |            |                |           |         |
| Tasks                                 | Date Purgeable    | 04/09/2016            | o Not Purge wh | en Eligible |            |                |           |         |
| ய் Charts & Graphs                    | - Notification Er | nails                 |                |             |            |                |           |         |
| 📢 Announcements                       | ,                 | Address 1:            |                |             |            |                |           |         |
| 🔊 ICE Audit                           |                   | Address 2:            |                |             |            |                |           |         |
| 🖻 Help                                |                   |                       |                |             |            |                |           |         |
| i My Settings                         |                   |                       |                |             |            |                |           |         |
|                                       |                   |                       |                |             |            |                |           |         |
| <b>එ</b> Logout                       |                   |                       |                |             |            |                |           |         |
|                                       |                   |                       |                |             |            |                |           |         |

**Table of Contents** 

Click on the **Job Details** tab from the Employee Record.

Click **Do Not Purge when Eligible** to prevent the employee from being purged, even when eligible.

### For Additional Assistance

- Select **Help** from the vertical toolbar to access other Guardian tutorials.
- For additional assistance contact your in-house Guardian expert.

### **Confidential User Guide**

Please do not distribute this document outside of your organization without our written permission.

Thank you.

Table of Contents

Copyright © 2023, Equifax Inc., Atlanta, Georgia. All rights reserved. Equifax and the Equifax marks used herein are trademarks of Equifax Inc. Other product and company names mentioned herein are the property of their respective owners.